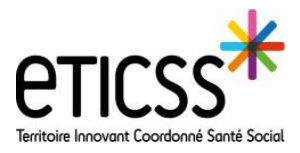

Cette fonctionnalité permet de modifier le mot de passe ou de le réinitialiser en cas d'oubli

## 1. Modifier le mot de passe

Se connecter à l'ENRS (Cf Guide de démarrage rapide – Se connecter à eTICSS)

Cliquer sur « Gérer mon compte »

| ESPACE DOCUMENTAIRE AIDE EN LIGNE       | CONTACT ACTUALITÉS                       |                           |                                    | 🛕 MARINE HUMBERT 🗸 🔘                                                                                        |
|-----------------------------------------|------------------------------------------|---------------------------|------------------------------------|----------------------------------------------------------------------------------------------------|
| Accuel                                  |                                          |                           |                                    | O Dermière connexion<br>31/12/2021 - 15:06                                                                  |
| KIOSQUE DES APPLICATIONS Favoris Toutes | 0                                        | © Gérer les applications. | e-santé<br>Bourgogne-Franche-Comté | CONTACT<br>Site de Besan<br>Tél:03 81534<br>Site de Chalon/Saûne - 1 rue Grange Frangy<br>Tél:03 8548 21 75 |
| via Trajectoire                         | ROR                                      | Coordination eTICSS       | ACTUALITES A LA UNE                | Contact@esante-bfc.fr                                                                                       |
| Portul eTICSS                           | ETICSS*<br>Initiale Incount Control East | Télémédecine              |                                    |                                                                                                    |
| •<br>Téléconsultations libérales        |                                          |                           |                                    |                                                                                                    |

Dans la page des paramètres, aller dans la section « changer mon mot de passe »

|                                                                                              | Longe C Lange Comment                                                                                                    | reserver                   | CHANGER MON MOT DE PASSE                                                                                                    |                                                                                                    |
|----------------------------------------------------------------------------------------------|----------------------------------------------------------------------------------------------------|----------------------------|----------------------------------------------------------------------------------------------------|----------------------------------------------------------------------------------------------------|
| Administrateur réseau<br>COLVES DE TANAL<br>Médicine générale gespenent<br>Médicine générale |                                                                                                    | Hind Same + -              | Politique de sécurité:<br>- La longueur minimum du mot de passe est du<br>- Le mot de passe doit comporter au minimum<br>- Le mot de passe doit comporter au minimum<br>- Le mot de passe doit comporter au minimum | e 12 caractères<br>3 caractère(s) alphabétique(s)<br>3 caractère(s) numérique(s)<br>1 lettre(s) capitale(s) |
| user_portal1<br>user_portal_all                                                              | Téléphone portable 0644119088<br>E-mail                                                                                                    | Valider<br>Valider         | Votre identifiant *                                                                                                    | m2humbert                                                                                                   |
|                                                                                              | NVEAU DE CONRIDENTIALITÉ<br>Configurez votre niveau de confidentialité à travers l'annuaire du portail<br>les informations visibles par le grand public                                                                                                    | -                          | Ancien mot de passe                                                                                                    | •••••                                                                                                    |
|                                                                                              | Informations visibles uniquement par les professionnels authentifiés     Informations non visibles                                                                                                    | Valider                    | Nouveau mot de passe *                                                                                                    |                                                                                                    |
|                                                                                              | CENTRES D'INTÉRET<br>Veuillez sélectionner les centres d'Intérêt auquels vous souhaitez vous in                                                                                                    | soire.                     | Confirmation du nouveau mot de passe *                                                                                                    |                                                                                                    |
|                                                                                              | DCC<br>description                                                                                                    |                            |                                                                                                    | Valider                                                                                                    |
| _                                                                                            | i                                                                                                    | Vaider                     | CHANGER MON ADRESSE MAIL DE NOTIFICATI                                                                                                    | ON                                                                                                    |
|                                                                                              | CHANGER MON MOT DE PASE<br>Pottague de sicurité:<br>- La longueur minimum en not en pase est de 12 caracteres<br>- La mois de passe doit composter au minimum 3 caracteres a aphanétique<br>- La mois de passe doit composter au minimum 1 lettres (capitales) | 5                          | 1 Indiquer l'ancien mot                                                                                                    | de passe.                                                                                                   |
|                                                                                              | Vetre identifiant * m2humbert Ancien mot de passe Nouveau mot de passe *                                                                                                    |                            | 2 Indiquer le nouveau r<br>de sécurité.                                                                                                    | not de passe en suivant la politique                                                                        |
| L                                                                                            | Confirmation du nouveau mot de passe *                                                                                                    | Valder                     | 3 Confirmer le mot de p                                                                                                    | asse.                                                                                                    |
|                                                                                              |                                                                                                    |                            | Cliquer sur « valider ».                                                                                                    |                                                                                                    |
| ITÉS<br>✓ Confirmation<br>Votre changemen<br>effectué.                                       | t de mot de passe est                                                                                                    | une confiri<br>confirmatio | mation de modification ap<br>n est également envoyé.                                                                                                    | oparaît sur la page. Un mail de                                                                             |
| En cas de difficu                                                                            | lltés, n'hésitez pas à conta                                                                                                    | cter l'assistance a        | au 0805 950 555 ou l'équipe animati                                                                                                    | on (eticss-animation@esante-bfc.fr).                                                                        |

Le GRADeS BFC reste à votre disposition pour répondre à toutes vos questions, remarques et suggestions.

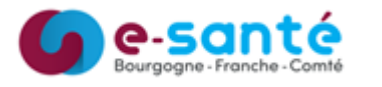

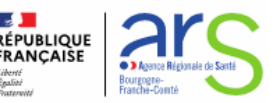

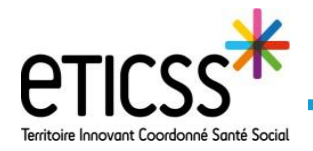

## 2. Mot de passe oublié

En cas d'oubli de mot de passe, cliquer sur « mot de passe oublié ? »

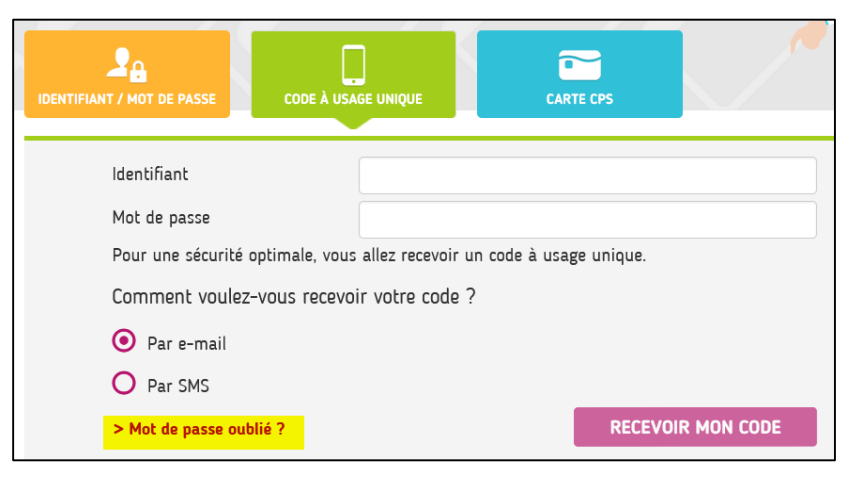

## Indiquer l'identifiant

Recopier le code Captcha puis valider

| 2 KI BAPYG | S         |
|------------|-----------|
|            | JE VALIDE |

En cas de difficulté à lire le code Captcha, cliquer sur  $\,\mathcal{C}\,$  pour le réinitialiser.

Un message confirme la prise en compte de la demande de confirmation du mot de passe.

Un mail est envoyé. Pour modifier le mot de passe, cliquer sur « valider »

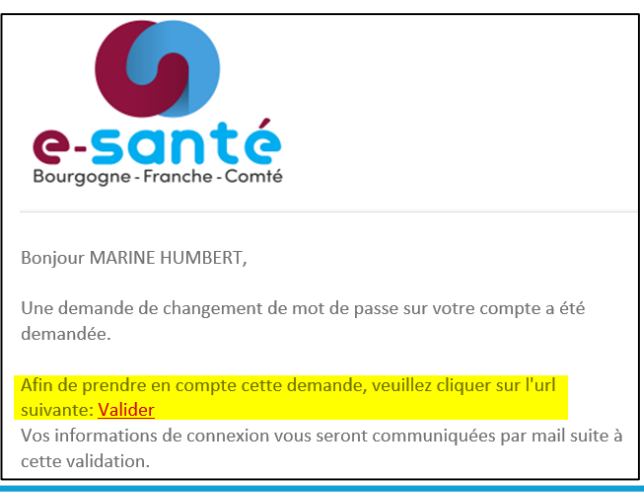

En cas de difficultés, n'hésitez pas à contacter l'assistance au 0805 950 555 ou l'équipe animation (eticss-animation@esante-bfc.fr). Le GRADeS BFC reste à votre disposition pour répondre à toutes vos questions, remarques et suggestions.

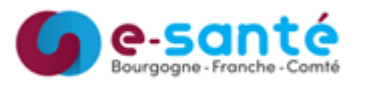

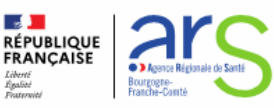

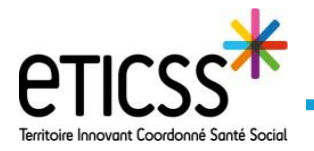

- 1 Renseigner le nouveau mot de passe en respectant la politique de sécurité.
- 2 Confirmer le mot de passe
  - Cliquer sur « je valide »

| Politique de sécurité:                                                     |                        |  |  |  |
|----------------------------------------------------------------------------|------------------------|--|--|--|
| - La longueur minimum du mot de passe est de 12 caractères                 |                        |  |  |  |
| - Le mot de passe doit comporter au minimum 3 caractère(s) alphabétique(s) |                        |  |  |  |
| - Le mot de passe doit comporter au minimum 3 caractère(s) numérique(s)    |                        |  |  |  |
| - Le mot de passe doit comporter au minimum 1 lettre(s) capitale(s)        |                        |  |  |  |
| Renseignez tous les champs obligatoires *                                  |                        |  |  |  |
| Votre identifiant *                                                        | m2humbert              |  |  |  |
| Nouveau mot de passe *                                                     | •••••                  |  |  |  |
| Confirmation du nouveau                                                    |                        |  |  |  |
| mot de passe *                                                             |                        |  |  |  |
| Je valide                                                                  |                        |  |  |  |
|                                                                            |                        |  |  |  |
| <b>Confirmation</b><br>Votre changement de mot c                           | de passe est effectué. |  |  |  |
|                                                                            | CONNECTEZ-VOUS         |  |  |  |

Un message de confirmation valide la modification du mot de passe.

Cliquer sur « connectez-vous » pour se connecter.

En cas de difficultés, n'hésitez pas à contacter l'assistance au 0805 950 555 ou l'équipe animation (eticss-animation@esante-bfc.fr). Le GRADeS BFC reste à votre disposition pour répondre à toutes vos questions, remarques et suggestions.

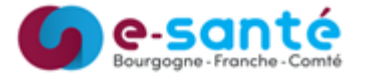

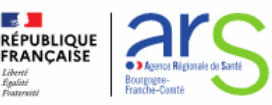